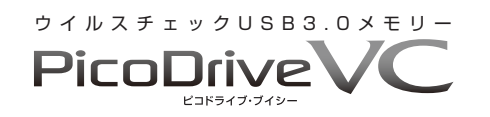

## GH-UF3VCシリーズ

取扱説明書 Ver.1.10

## はじめに

この度は本製品をお買い上げいただき、誠にありがとうござい ます。本製品を正しくご利用いただくため、本取扱説明書をよ くお読みください。

## 安全にお使いいただくために必ずお守りください

▲警告 下記事項を守らないと、死亡したり、重症を負う おそれがあります

- ●発煙、発熱、異臭、異音が発生したら、すぐにパソコンなど の電源を切り、パソコンなどから取り外してください。
- ●ふんだり、のったり、投げたり、落としたりしないでください。
- ●落雷のおそれがある場合、触れないでください。
- ●異物や液体を付着させないでください。
- ●高温多湿や直射日光を避けてください。
- ●分解や改造をしないでください。
- ●子供や乳幼児の手の届くところで使用しないでください。
- ●パソコンなどへは、しっかり差し込んでください。

▲注意 下記事項を守らないと、ケガをしたり、ものに損 書を与えるおそれがあります

●水分や静電気を帯びた手で触れないでください。

- ●使用しないときは、パソコンなどから抜いて保管してください。
- ●保管するときは、静電気や電磁波の発生するところを避けてく ださい。
- ●データ転送中は、パソコンなどから取り外さないでください。

# ●データについて

●誤操作や製品の故障によって消失する可能性があります。

- ●磁気や電磁妨害によって消失する可能性があります。
- ●温度や湿度、日射の影響によって消失する可能性があります。
- ●大切なデータは、他の記憶媒体へのバックアップをお勧めします。
- ●データが消失した場合、弊社は一切の責任を負いかねますので、 あらかじめご了承ください。

## 制限事項

●対応OS以外での動作は保証いたしかねます。

- ●他のUSB機器との同時使用についての動作は保証いたしかね ます。
- ●省電力モード時での動作は保証いたしかねます。
- ●接続機器の制限により転送速度がUSB1.1規格値になる場合が あります。
- ●本製品を接続時の機器の起動や終了についての動作は保証いたしかねます。
- ●OSエミュレータ環境やマルチブート環境では正常に動作しない 場合があります。
- ●本製品を1台のパソコンに複数接続した場合の動作は保証いたしかねます。

□PicoDrive VC 本体 □取扱説明書 ( 本書 ) □保証書

# 本製品について

各部名称

同梱物

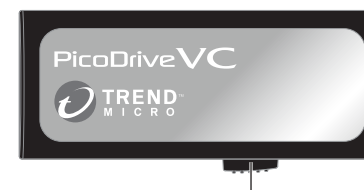

スライドスイッチ

●輸送中のキズや汚れを防ぐため、出荷時に筐体部分に保護フィ ルムが貼られていますので、ご使用になる際はフィルムを剥 がしてご使用ください。

# ▲注意

データ転送中は絶対に本製品をUSBポートから抜かないで ください。保存データが破損するおそれがあります。

# 特長と機能

●USBメモリー内に書き込まれたデータを、自動でウイルス チェック!

トレンドマイクロ社製のウイルス対策ソフトウェア「Trend Micro USB Security™」を搭載しています。USBメモリー に書き込まれたデータを、自動的にウイルスチェックをする ことで、USBメモリー内のウイルス感染を防ぎます。検出さ れた感染データは、専用フォルダに隔離されるので、ウイル ス感染を未然に防ぐことができます。 また、タスクトレイアイコンから手動でウイルスチェックを

行なうこともできます。

## ●Trend Micro USB Security™のサポートサービス付き ハードウェア保証期間と同年数のウイルスパターンファイル

のアップデートを含むTrend Micro USB Securityのサポー トサービスを受けられます。

●ハードウェアレベルでのAES256bitデータ自動暗号化機能 コントローラにデータ自動暗号化エンジンを内蔵しているので、 専用ソフトの別途インストールなしで、すべてのデータが AES256bitで暗号化されます。 保存データはすべてAES256bitで暗号化されていますので、

たとえ本製品を分解して別基板に組み込んだとしても、データを 参照できません。

●紛失による情報漏洩からデータを護る、パスワードロック機能 紛失しても安心のパスワードロック機能が付いているので、 万一、製品を紛失してしまっても中身を第三者に見られることはありません。AES256bit 暗号化と組み合わせて、強固なセキュリティを実現します。

## ●USB3.0対応モデル

最大データ転送速度5Gbps(理論値)のUSB3.0に対応した高 速転送モデルです。

## ●Autorun ウイルスチェック機能搭載

USBメモリーを介して感染する「Autorun ウイルス」をチェッ クする機能が搭載されています。「autorun.inf」ファイルの 内容をチェックし、ウイルスに関連する可能性がある記述を 削除します。

## ●リードオンリー(読み取り専用)機能搭載

USBメモリー内のデータを参照するだけなら、リードオン リー(読み取り専用)で開くことでウイルスの侵入を防ぎます。 大事なデータを誤って消去する心配もありません。

## ●デバイス初期化機能

設定したパスワードを忘れてしまった場合に、USBメモリー を初期状態に戻すことができ、再度ご利用することができま す。※内部のデータは削除されます。

## ●ユーザー権限対応

ソフトウェアのインストールなしで、管理者権限だけではな くユーザー権限でも使用できます。

# パソコン上での認識

下図のように、PicoDrive VCのプログラムの入ったプログラム領域とデータの読み書きができるデータ保存領域の、2 つの 領域が「コンピューター」に認識されます。

●PicoDrive VC のプログラムの入ったプログラム領域

※データの書き込みはできません。

空き領域 0 バイト/27.0 MB CDFS

## ●データの読み書きができるデータ保存領域

※ログイン後、データの読み書きができます。 ※Windows 10 / 8.1 / 8 では、ログイン前は「PicoDriveVC」 ドライブのみ表示されます。

SECURE (J:)

空き領域 1.82 GB/1.82 GB

※「リムーバブルディスク」と表示される場合もあります。

## 対応OS

Windows 10 / 8.1 / 8

# 初めてお使いになる場合

# 1. パスワードとヒントの設定

ご使用いただくためには、本製品をパソコンの USBポートに接続し、表示されるパスワードの登録画面でパスワードの設定をします。

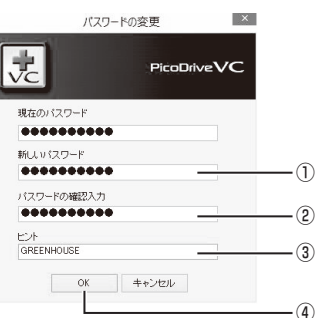

# ①新しいパスワードの入力 ログイン時のパスワードを入力します。 ※半角英数記号で4~16文字の範囲で入力してください。

②パスワードの確認入力(確認) 新しいパスワードと同じ文字を入力します。

# ③ヒントの入力

ログイン時に表示されるヒントを入力します。 ※入力しなくてもご使用いただけます。 ※パスワードと同じヒントは入力できません。 ④「OK」ボタンをクリック

# 2.Trend Micro USB Security™のアクティ ベーション

Trend Micro USB Security<sup>™</sup> をご使用いただくためにはア クティベーションが必要となります。Trend Micro USB Security<sup>™</sup> の詳細については、下記ウェブサイトをご覧くだ さい。

https://www.trendmicro.com/ja\_jp/business/products/ user-protection/sps/endpoint/usb-security.html

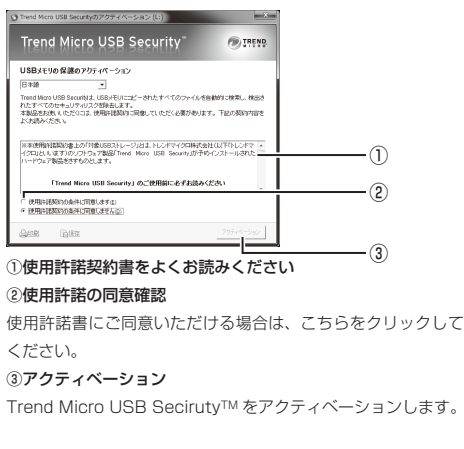

# ご使用方法 1.パソコンに接続する

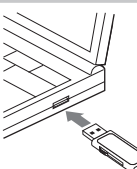

## ●パソコンのUSBポートに接続します。 ※データ転送中は、本製品を抜かないで ください。 ※本製品を接続したときに、再起動要求 が出ることがありますが、再起動の必 要はありません。

## 2. 「PicoDrive VCIを起動

PicoDriveVC (E:¥) ■●パソコンに接続するとメ ニュー画面が表示されます。 VC PicoDriveVC メニュー画面が自動で表示さ れない場合は、「コンピュー ディスクの状態: ログイン(U) 0570h バスワードの密要(C) ター」上の「PicoDriveVC」ド ロウイルスチェックを使用しない(V) オブション(0) ライブをダブルクリックしてく ○読み取り専用モードで開く(ℝ) 8冬了(E) ださい。

※それでも表示されないときは、トラブルシューティングをお読 みください。

## 3. ログイン

| ログイン             | ●メニュー画面で「ログイン」ボタンを |
|------------------|--------------------|
| 東 パスワードを入力して下あい。 | クリックするとログイン画面が表示   |
|                  | されます。              |
| ヒントを表示           | ここで、最初に設定したログインパ   |
| OK キャンセンル        | スワードを入力し「OK」ボタンをク  |
|                  | 目ックします             |

クリックするとログイン画面が表示 されます。 ここで、最初に設定したログインパ スワードを入力し「OK」ボタンをク リックします。

※「ヒントを表示」にマウスのポインタをあわせると、ヒントが表 示されます。

※連続で100回間違ったパスワードを入力するとログインでき なくなります。この場合は初期化をしてください。

## 4. パスワード変更

| パスワードの変更    | ●パスワードを変更するときは、 |
|-------------|-----------------|
| PicaDriveVC | メニュー画面から「パスワード  |
| VC          | の変更」ボタンをクリックし、  |
| 現在のバスワード    | パスワードの変更画面を表示   |
| 新しい(スワード    | します。            |
|             | ここで、現在のパスワード、新  |
| パスワードの輸送入力  | しいパスワード(パスワードの  |
| C2F         | 確認入力を含む)、ヒントを入  |
|             | カし「OK」ボタンをクリックし |
| いい、キャンセル    | ± 7             |

# 5. ウイルスチェックを使用しないでログイン

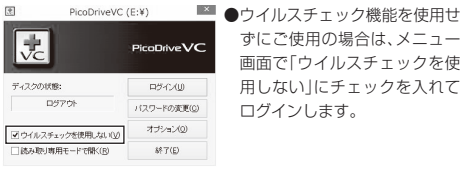

1

6. 読み取り専用で開く PicoDriveVC (E:¥) ■ ●読み取り専用で本製品をご使 用の場合には、メニュー画面で PicoDriveVC 「読み取り専用モードで開く」 にチェックを入れてログイン ディスクの状態; ロダイズの ログアウト パフロードの実更(0) します。 オブション(の) ▼ウイルスチェックを使用しない(V) 8年了(E) ▼ 読み取り専用モードで聞く(R)

# ※読み取り専用モードは、「ウイルスチェックを使用しない」の チェックが入っていないと選択できません。

| 7.オプショ                                | ン           |                                 |
|---------------------------------------|-------------|---------------------------------|
| PicoDriveVC                           | (E:¥) ×     | ●メニュー画面から「オプション」                |
| VC                                    | PicoDriveVC | ボタンをクリックすると、オプ<br>ション画面が表示されます。 |
| ディスクの状態:                              | ログイン(U)     | オプション画面では、USBメ                  |
| D9701                                 | バスワードの変更(0) | モリーの初期化、Trend Micro             |
| <ul> <li>ウイルスチェックを使用しない(V)</li> </ul> | オプション(0)    | USB Security™の使用期間              |
| □ 読み取り専用モードで開く(R)                     | 887(E)      | の更新、アップデートプログラ                  |
|                                       |             | ムの更新ができます。                      |
| 7-1.初期(                               | Ł           |                                 |
| オプション                                 | ×           | ●パスワードを忘れてしまったと                 |
|                                       |             | きや、USBメモリーを初期化し                 |
| VC                                    |             | たいときは、オプション画面から                 |
| USBメモリーの初期社 東田和田の更新                   | i アップデートの確認 | 「初期化」タブを選択して、「初期                |
| 実験作を実行すると、リムーバブルディス                   | かねの全てのデータが  | 化実行 ボタンをクリックしま                  |

す。初期化を実行しない場合は、 「戻る|ボタンをクリックし、メ 73期化实行 ニュー画面に戻ります。 戻る

※初期化を実行すると本製品内の保存データとログインパス ワードが消去されます。よくご確認の上、実行してください。

#### 7-2.使用期間の更新

初期仕中は他の操作を行わないでください。

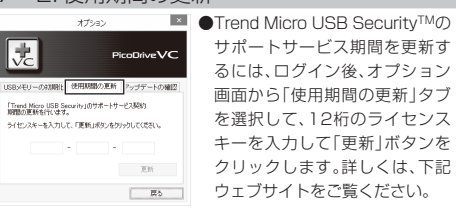

## https://www.green-house.co.jp/tmusb-licence/

#### また、この画面で使用期限を確認できます。

更新を実行しない場合は、「戻る」ボタンをクリックし、メニュー 画面に戻ります。

※ログインしていない場合、ライセンスキーの入力や使用期限の 確認はできません。

※プロキシサーバー経由では更新が正常に行われません。

プロキシサーバーを経由しない環境で更新を行ってください。

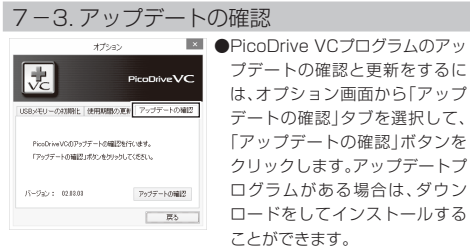

アップデートの確認を実行しない場合は、「戻る |ボタンをクリッ クし、メニュー画面に戻ります。

# 8 ログアウト

| PicoDriveVC       | : (E:¥) ×    | ●データ保存領域を閉じて本製品 |
|-------------------|--------------|-----------------|
|                   | PicoDriveVC  | からログアウトするには、メ   |
| VC                |              | ニュー画面の「ログアウト」ボタ |
| ディスクの状態:          | ログアウト(j)     | ンをクリックします。      |
| ログイン              | バスワードの変更(()) | データ保存領域のウィンドウが  |
| ウイルスチェックを使用しない(2) | オプション(型)     | 開いていないことと、データ保  |
| □読み取り専用モードで開く(E)  | 867(E)       | 存領域への読み書きを行なって  |
|                   |              |                 |

データ保存領域のウィンドウが 開いていないことと、データ保 存領域への読み書きを行なって いないことを確認して[OK]ボ タンをクリックします。

※上記を守らないとログアウトに失敗しTrend Micro USB Security™が停止してしまう場合があります。充分にご注意 ください。

## 9. 取り外し

| 1  | ŝ, | デバイスとプリンターを聞く(0)                                       | ●取り外しには、タスクトレイの  |
|----|----|--------------------------------------------------------|------------------|
| ľ  | 9  | PicoDriveVC の取り出し<br>- DVD RW ドライブ (E:) PicoDriveVC    | 「安全なハードウェアの取り外   |
| Ψŋ | 6  | ・ リムーバブル ディスク (F:)<br>・ UA all (ト・ U くる 以 M 2014/07/14 | し」を選択します。選択後、「安全 |
|    |    |                                                        | に取り外しできます」と表示され  |
|    |    |                                                        | て、データの転送が終了している  |
|    |    |                                                        |                  |

ことを確認してから、取り外して ください。

## トラブルシューティング

1.初期化、ログインなどで、操作のやり直しを要求されたら

●OSの状態によって、初期化、ログインなどのときに、「USBを 挿し直して再度初期化を実行してください」と表示されること があります。このときは、USBメモリーを取り外して、操作を やり直してください。

## 2.パスワード登録画面・メニュー画面が表示されない

●「PicoDriveVC」ドライブをダブルクリックしても画面が表示 されない場合は、「PicoDriveVC」ドライブを右クリック→「開 <」をクリック→[SecurityApp]アイコンをダブルクリック</p> してください。それでも表示されない場合は、本製品を取り外 してやり直してください。

#### 仕様

| 対応機種       | USBインターフェース搭載のDOS/Vマシン             |
|------------|------------------------------------|
| 対応OS       | Windows 10 / 8.1 / 8               |
| 型番         | GH-UF3VCシリーズ                       |
| 容量         | 4GB~32GB                           |
| 重量         | 約11g                               |
| 外形寸法       | W55.0 × D23.5 × H8.5 (mm)(コネクタ収納時) |
| USB規格      | USB3.0/2.0                         |
| データ転送速度    | USB3.0: 最大5Gbps(理論値),              |
|            | USB2.0: 最大480Mbps(理論値)             |
| 電源         | 5V ±10% (USBパスパワー)                 |
| 消費電力       | 250mA(動作時最大)                       |
| 電源管理       | Windows スタンバイ・休止対応                 |
| 使用温度範囲     | 0~60°C                             |
| 使用湿度範囲     | 10~90%(結露なきこと)                     |
| ハードウェア保証期間 | 保証書に記載                             |
| その供        | RoHS指会淮圳                           |
| CONB       |                                    |

# 使用上の注意

- Trend Micro USB Security™のシステム要件については、下記ウェブ サイトをご覧ください。
- https://www.trendmicro.com/ja jp/business/products/user-prot ection/sps/endpoint/usb-security.html#4-tm-anchor
- パターンファイルのアップデートをするためには、インターネットに接続 した環境が必要です。Trend Micro USB Security for Biz に搭載されて いたローカルアップデート機能には対応しておりません。
- 本製品に搭載されている Trend Micro USB Security には、アクティ ベーション後、ハードウェア保証期間と同年数のウイルスパターンファイ ルのアップデートを含むサポートサービス料金が含まれています。
- サポート契約期間終了後も継続してウイルス対策などのサポートサービス をご希望の場合は、別途1年毎に更新ライセンスの購入(有料)が必要です。 (ハードウェア保証期間は延長されません)
- Windows は米国 Microsoft Corporation の米国およびその他の国にお ける登録商標です。
- TREND MICRO、およびTrend Micro USB Securityは、トレンドマイク 口株式会社の登録商標です。
- 記載されている内容は、2021年2月1日時点のものです。今後、当該内 容は予告なく変更される場合があります。
- Trend Micro USB Security™の最新情報は、下記ウェブサイトでご確 認ください。

https://www.trendmicro.com/ia ip/business/products/user-prot ection/sps/endpoint/usb-security.html

# 故障について

故障については、下記のサポート窓口へご相談ください。

| サポート窓口        | テクニカルサポート                                   |
|---------------|---------------------------------------------|
| ホームページ        | https://www.green-house.co.jp/              |
| テクニカルサポートダイヤル | 03-5421-0580                                |
| 受付時間          | 10:00~12:00/13:00~17:00<br>(土日祝日をのぞく弊社営業日)  |
| FAX           | 03-5421-2266(24時間受付)                        |
| 住所            | 〒150-0013<br>東京都渋谷区恵比寿1-19-15<br>ウノサワ東急ビル5階 |

●故障やご使用上のご質問は、テクニカルサポートダイヤルへお電話いただ くか、弊社ホームページにあるサポート「各種お問い合わせ」やFAXでお問 い合わせください。

- ●お問い合わせの前に、取扱説明書「トラブルシューティング」や弊社ホーム ページにあるサポート「よくあるご質問」をご活用ください。
- ●テクニカルサポートダイヤルの受付時間は、予告なしに変更する場合があ ります。

| ・本製品は、      | 日本国内専用に製造および販売されています。 |  |
|-------------|-----------------------|--|
| 1 411 5 1 1 |                       |  |

本製品は、日本国外では使用できません。 本製品を日本国外で使用することによるいかなる問題に対しても、責任を

- 自いかねます.
- 本製品は、日本国外での技術サポートおよびサービスは行っておりません。 This product is manufactured and sold for Japanese domestic market only.
- This product can not be used outside Japan.

· We have no responsibility for any issues caused by the use of

this product outside Japan. We also do not have any technical support and service for this

product in other countries.

- ※ 本書の著作権は弊社に帰属し、内容の一部または全部を無断に転載すること を禁じます。
- ※ 本書の内容は、予告なしに変更することがありますので、あらかじめご了承 ください。
- ※本書に記載した会社名・商品名は、各社の商標または登録商標です。
- ※ 本書について、お気づきの点がありましたら、弊社サポート窓口へお問い合 わせください。
- ※ 追加情報がある場合は、別紙または弊社ホームページにて公開いたします。